## 现场补录指引

请参加现场补录的训练家仔细阅读以下说明(配图仅用作示意说明,请以实际操作界面为准):现场补录将通过"宝可梦卡牌会员"小程序进行。

1. 训练家需在会场半径 5km 内方可参与现场补录,请提前确认 GPS 已开启、微信可以正确定位 训练家可参考以下内容进行开启定位的操作。

iPhone

## "设置"→"微信"→"位置"→"精确位置"打开开关

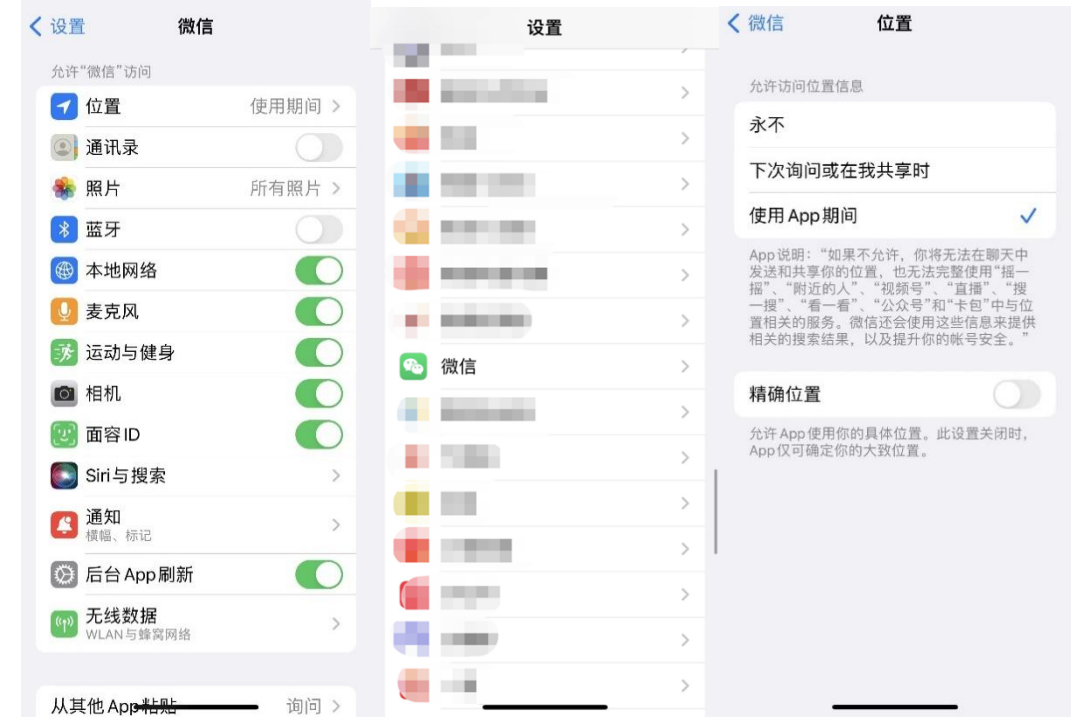

华为

"系统设置"→"应用和服务"→"权限管理"→"微信"→"位置信息权限"→"精确位置"打开开关

| ← Q 微信 ×                                     | ← 权限管理 ::                                        | ← 应用和服务                                     |
|----------------------------------------------|--------------------------------------------------|---------------------------------------------|
| <b>冷信</b> 仅使田期间分许入                           | 权限 应用                                            | 应用管理                                        |
|                                              | ◆ 位置信息 >                                         | 应用启动管理                                      |
|                                              | ③ 相机 >                                           | 服务管理                                        |
|                                              | ↓ 麦克风 >                                          | 权限管理 》                                      |
|                                              |                                                  | 默认应用                                        |
|                                              | S 电话 >                                           | 应用助手                                        |
|                                              | ○ 信息 >                                           | <b>应用分身</b> 已有1个应用开启分身 >                    |
|                                              | 通讯录         >                                    | 应用设置                                        |
|                                              | € 通话记录 >                                         | · 备忘录 · · · · · · · · · · · · · · · · · · · |
|                                              | 🗋 媒体和文件 >                                        | • 拨号服务 >                                    |
|                                              | 日历 >                                             |                                             |
|                                              | 续 健身运动                                           | ④ 电子邮件 >                                    |
|                                              | → 身体传感器 >                                        | 华为视频                                        |
| 设置                                           | ← 位置信息权限                                         |                                             |
| □ 应用和服务 >>>>>>>>>>>>>>>>>>>>>>>>>>>>>>>>>>>> | ☆ 微信<br>兆ち 80.27                                 |                                             |
| ● 电池 >                                       | (etchica)                                        |                                             |
| <b>存储</b> >                                  | 位置信息访问权限                                         |                                             |
|                                              | 仅使用期间允许 🔷                                        |                                             |
|                                              | 禁止                                               |                                             |
|                                              | 精确位置                                             |                                             |
| 健康使用手机 >                                     | 允许此应用获取您的准确位置。关闭后,应用获取<br>的位置会有偏差,部分不支持此功能的应用可能会 |                                             |
| 智慧助手 >                                       | 定位失败。                                            |                                             |
| 辅助功能                                         |                                                  |                                             |
|                                              |                                                  |                                             |
| ● 用户和帐户 >>                                   |                                                  |                                             |
| HMS Core                                     |                                                  |                                             |
| 系统和更新 >                                      |                                                  |                                             |
| ★于手机 >                                       |                                                  |                                             |

小米

"设置"→"应用设置"→"授权管理"→"定位"→"微信"→"仅在使用中允许"

| ← 应用管理 权限管                                                                                                    | 理                                                                                                    | $\leftarrow$                                                                                      |                   |    | ,                 |  |
|----------------------------------------------------------------------------------------------------|----------------------------------------------------------------------------------------------------|---------------------------------------------------------------------------------------------------|-------------------|----|-------------------|--|
| 隐私相关                                                                                                    |                                                                                                    | 授权管理                                                                                              | Ē                 |    | ←                 |  |
| <b>疋12</b><br>通过网络或者卫星对您的设备定位                                                                                                    | 31个应用 〉                                                                                                    | 白白动管理                                                                                             |                   | \$ | 应 用 设 重<br>系统应用设置 |  |
| <b>获取手机信息</b><br>获取手机号及通话状态                                                                                                    | 24个应用 >                                                                                                    | 成田切開等理                                                                                            |                   | ×  | 应用管理              |  |
| <b>读取应用列表</b><br>森取手机由已会装的应用信息                                                                                                    | 34个应用 >                                                                                                    | USB安装管理                                                                                           |                   | \$ | 桌面图标管理            |  |
| 访问日历                                                                                                    | 16人应用 \                                                                                                    | 风险应用安装                                                                                            | 授权                | >  | 应用双开              |  |
| 获取或修改已设置的日程信息                                                                                                    | 10.1.应用 >                                                                                                    |                                                                                                   |                   |    | 授权管理              |  |
| <b>访问手机账户</b><br>获取手机账户                                                                                                    | 7个应用 >                                                                                                    |                                                                                                   |                   |    | 应用锁               |  |
| <b>添加语音邮件</b><br>向系统添加语音邮件                                                                                                    | 0个应用 〉                                                                                                    |                                                                                                   |                   |    |                   |  |
| <b>视频服务</b><br>使用SIP视频服务                                                                                                    | 0个应用 >                                                                                                    |                                                                                                   |                   |    |                   |  |
| <b>身体传感器</b><br>身体传感器,例如心率                                                                                                    | 0个应用 〉                                                                                                    |                                                                                                   |                   |    |                   |  |
|                                                                                                    |                                                                                                    |                                                                                                   |                   |    |                   |  |
| <b>获取身体运动信息</b><br><sub>允许应用获取身体运动的信息</sub>                                                                                                    | 8个应用 〉                                                                                                    |                                                                                                   |                   |    |                   |  |
| 获取身体运动信息<br>允许应用获取身体运动的信息<br>读取剪切板<br>允许应用读取复制的内容<br>设置                                                                                                    | 8个应用 ><br>34个应用 ><br>←                                                                                                    | 定位                                                                                                | :                 |    |                   |  |
| 获取身体运动信息<br>先许应用获取身体运动的信息<br>读取剪切板<br>允许应用读取复制的内容<br>设置<br>⑧ 密码与安全                                                                                                    | 8个应用 ><br>34个应用 ><br>←                                                                                                    | 定位                                                                                                | :<br>0            |    |                   |  |
| <ul> <li>获取身体运动信息</li> <li>先许应用获取身体运动的信息</li> <li>读取剪切板</li> <li>先许应用读取复制的内容</li> <li>设置</li> <li>密码与安全</li> <li>隐私保护</li> </ul>                                                                                                    | 8个应用 ><br>34个应用 ><br><                                                                                                    | 定位                                                                                                | :<br>0<br>0       |    |                   |  |
| <ul> <li>获取身体运动信息</li> <li>允许应用获取身体运动的信息</li> <li>决取剪切板</li> <li>允许应用读取复制的内容</li> <li>设置</li> <li>⑧ 密码与安全</li> <li>① 隐私保护</li> <li>● 省电与电池</li> </ul>                                                                                                    | 8个应用 ><br>34个应用 ><br>~<br>~<br>~<br>~ ~ ~ ~ ~ ~ ~ ~ ~ ~ ~ ~ ~ ~ ~ ~                                                                                                     | 定位                                                                                                |                   |    |                   |  |
| <ul> <li>获取身体运动信息</li> <li>先许应用获取身体运动的信息</li> <li>读取剪切板</li> <li>先许应用读取复制的内容</li> <li>设置</li> <li>密码与安全</li> <li>隐私保护</li> <li>省电与电池</li> <li>应用设置</li> </ul>                                                                                                    | 8个应用 ><br>34个应用 ><br>~ ~ ~ ~ ~ ~ ~ ~ ~ ~ ~ ~ ~ ~ ~ ~ ~ ~ ~                                                                                                     | 定位                                                                                                | :<br>0<br>0       |    |                   |  |
| <ul> <li>获取身体运动信息</li> <li>先许应用获取身体运动的信息</li> <li>决取剪切板</li> <li>允许应用读取复制的内容</li> <li>设置</li> <li>密码与安全</li> <li>隐私保护</li> <li>省电与电池</li> <li>应用设置</li> <li>更多设置</li> </ul>                                                                                                    | 8个应用 ><br>34个应用 ><br>> ~ ~ ~ ~ ~ ~ ~ ~ ~ ~ ~ ~ ~ ~ ~ ~ ~ ~                                                                                                    | 定位                                                                                                | ::<br>0<br>0<br>0 |    |                   |  |
| <ul> <li>获取身体运动信息</li> <li>先许应用获取身体运动的信息</li> <li>读取剪切板</li> <li>允许应用读取复制的内容</li> <li>设置</li> <li>密码与安全</li> <li>隐私保护</li> <li>省电与电池</li> <li>应用设置</li> <li>更多设置</li> </ul>                                                                                                    | 8个应用 ><br>34个应用 ><br>>                                                                                                    | 定位<br>章<br>章                                                                                      |                   |    |                   |  |
| <ul> <li>获取身体运动信息</li> <li>☆正和获取身体运动的信息</li> <li>决正的身体运动的信息</li> <li>决正的身体运动的信息</li> <li>决定</li> <li>公置</li> <li>密码与安全</li> <li>管和与专生</li> <li>管电与电池</li> <li>应用设置</li> <li>更多设置</li> <li>小爱同学</li> </ul>                                                                                                    | 8个应用 ><br>34个应用 ><br>>                                                                                                    | 定位<br>音<br>で<br>。<br>微信<br>定位                                                                     |                   |    |                   |  |
| 获取9体运动信息         先许应用获取身体运动的信息         设取剪切板         先许应用读取复制的内容         设置         ③ 密码与安全         ④ 陰私保护         ● 省电与电池         ④ 应用设置         ④ 更多设置         ▲ 小爱同学         ≤ 钱包与支付                                                                                                    | 8个应用 ><br>34个应用 ><br>> % % 微(<br>> % % % % % % % % % % % % % % % % % % %                                                                                                    | 定位<br>高<br>高<br>微信<br>定位                                                                          |                   |    |                   |  |
| 获取9体运动信息         先许应用获取身体运动的信息         决取剪切板         允许应用读取复制的内容         设置         ◎ 密码与安全         1 隐私保护         ● 省电与电池         ○ 应用设置         ③ 更多设置         ▲ 小爱同学         ● 钱包与支付         ● 屏幕时间管理                                                                                                    | 8个应用 ><br>34个应用 ><br>><br>~<br>~<br>~<br>~<br>~<br>~<br>~<br>~<br>~<br>~<br>~<br>~<br>~                                                                                                    | 定位<br>言<br>一<br>资<br>资<br>资                                                                       |                   |    |                   |  |
| 获取94运动信息         先许应用获取身体运动的信息         决许应用读取复制的内容         设置         ③ 密码与安全         ① 隐私保护         ● 省电与电池         ② 应用设置         ④ 更多设置         ▲ 小爱同学         ● 钱包与支付         ▶ 病幕时间管理         ● 特色功能                                                                                                    | 8个应用 ><br>34个应用 ><br>><br>会 微化<br>><br>><br>2<br>5<br>5<br>5<br>5<br>5<br>5<br>5<br>5<br>5<br>5<br>5<br>5<br>5                                                                                                    | 定位<br>音<br>で<br>没<br>定<br>位                                                                       |                   |    |                   |  |
| <ul> <li>获取身体运动信息</li> <li>允许应用获取身体运动的信息</li> <li>读取剪切板</li> <li>允许应用读取复制的内容</li> <li>设置</li> <li>感码与安全</li> <li>隐私保护</li> <li>省电与电池</li> <li>应用设置</li> <li>应用设置</li> <li>更多设置</li> <li>*</li> <li>*&lt;</li></ul> | 8个应用 ><br>34个应用 ><br>><br>><br>34个应用 ><br>><br>34个应用 ><br>34<br>34<br>34<br>34<br>34<br>34<br>34<br>34<br>34<br>34<br>34<br>34<br>34                                                                                                    | 定位<br>音<br>音<br>微信<br>定位                                                                          |                   |    |                   |  |
| 获取94运动信息         允许应用获取身体运动的信息         决正应用读取复制的内容         设置         ③ 密码与安全         ④ 隐私保护         ● 省电与电池         ④ 应用设置         ③ 更多设置         ▲ 小爱同学         ● 钱包与支付         ● 清色功能                                                                                                    | 8个应用 ><br>34个应用 ><br>><br>><br>><br>><br>% 微(<br>)<br>><br>% 微(<br>)<br>><br>% 微(<br>)<br>><br>% 微(<br>)<br>><br>% 微(<br>)<br>><br>% 微(<br>)<br>% 微(<br>)<br>% 微(<br>)<br>% 微(<br>)<br>% (<br>)<br>% (<br>) )<br>% (<br>)<br>% (<br>) )<br>% (<br>) )<br>% (<br>) )<br>% (<br>) )<br>% (<br>) )<br>% (<br>) ) )<br>% (<br>) ) )<br>% (<br>) ) ) (<br>) ) (<br>) ) () ) () ) () () ) () () () ) () () ( | 定位<br>音<br>。<br>。<br>。<br>。<br>。<br>。<br>。<br>。<br>。<br>。<br>。<br>。<br>。<br>。<br>。<br>。<br>。<br>。 |                   |    |                   |  |

Орро

"设置"→"应用管理"→"微信"→"位置信息"→"使用时允许"

用时允许"

Vivo "设置"→"应用与权限"→"应用管理"→"应用程序信息"→"微信"→"权限"→"定位"→"仅在前台使用应

|                       |                 |        |                                                                  |       |   | ← 应用管理    |  |
|-----------------------|-----------------|--------|------------------------------------------------------------------|-------|---|-----------|--|
| ← 应用信息                |                 |        | ← 应用列表                                                           |       | 0 | 应用列表      |  |
|                       | _               |        | <b>1</b> - 10                                                    |       | > | 默认应用管理    |  |
|                       | <b>1</b>        |        | <b>1</b>                                                         |       | > | 应用权限      |  |
|                       | 微信<br>版本 8.0.23 |        |                                                                  |       | > | 自启动管理     |  |
| 打开                    | 强行停止            | 卸载     | 🄏 微信                                                             |       | > | 关联启动管理    |  |
| 存储占用                  |                 | >      | 0                                                                |       | > | 悬浮窗管理     |  |
| 流量使用情况                |                 | >      |                                                                  |       | > | 特殊应用权限    |  |
| 耗电管理                  |                 | >      |                                                                  |       | > | 系统可知载应用找回 |  |
| 通知管理                  |                 |        |                                                                  |       | > |           |  |
| 应用权限                  |                 | \$     |                                                                  |       | > |           |  |
| 允许显示悬浮窗               |                 |        | 100                                                              |       | > |           |  |
|                       |                 |        |                                                                  |       |   |           |  |
| <b>默认打开</b><br>没有默认操作 |                 | >      |                                                                  |       |   |           |  |
|                       | 设置              | 8      | ← 微信                                                             |       |   |           |  |
| A 语言                  |                 | 简体中文 > | <u>冬</u> 通讯录                                                     |       |   |           |  |
| 。 其他设置                |                 | >      | 回 短信                                                             |       |   |           |  |
| <ul> <li></li></ul>   |                 | >      | <ul> <li>         位置信息     </li> <li>         和和     </li> </ul> | 使用时允许 |   |           |  |
| () 关于手机               |                 | >      | <ul> <li>Q 麦克风</li> </ul>                                        | 拒绝    |   |           |  |
|                       |                 |        | □ 存储空间                                                           |       |   |           |  |
| 88 应用管理               |                 | >      | <b>六</b> 健身运动                                                    |       |   |           |  |
| 0 应用分身                |                 | >      | 记 锁屏显示                                                           |       |   |           |  |
| 游戏空间                  |                 | >      |                                                                  |       |   |           |  |
| ▶ 应用分屏                |                 | >      | <ul> <li></li></ul>                                              | >     |   |           |  |
| 🔿 云服务                 |                 | >      |                                                                  |       |   |           |  |
| ② 用户与帐号               |                 | >      |                                                                  |       |   |           |  |
|                       |                 |        |                                                                  |       |   |           |  |

\_.... - -应用程序信息

<

| <      | 应用权限 |
|--------|------|
| 💊 微信   |      |
| 禁止     |      |
| 存储     | >    |
| 定位     | >    |
| 健身运动   | >    |
| 联系人    | >    |
| 麦克风    | >    |
| 相机     | >    |
| 单项权限设置 | >    |

| -   | <b>微信</b><br>版本 8.0.3 | 5                 |   |
|-----|-----------------------|-------------------|---|
|     | 强行停止                  | 卸载                |   |
| 存储  |                       | 内部存储空间已使用 0.95 GB | > |
| 电量  |                       |                   | > |
| 流量  |                       |                   |   |
| 通知  |                       |                   | > |
| 权限  |                       | 未授予任何权限           | > |
| 默认打 | 1开                    | 未设置任何默认选项         | > |

| <        | 应用管理                 | 0         |
|----------|----------------------|-----------|
| -        | 1000                 | >         |
|          | 0.00                 | >         |
|          |                      | > #       |
|          | 1000                 | > C<br>D  |
|          | 100                  | > F.<br>G |
| <b>®</b> | <b>微信</b><br>0.92 GB | > 1       |
|          | 1000                 | > M       |
|          |                      | > P       |
|          | 10. C                | > s       |
|          |                      | > v       |
|          | 100                  | > Y<br>Z  |
|          | 100                  | >         |
|          |                      | >         |

| 设   | B.            | <    |         | 定位权限 |   |
|-----|---------------|------|---------|------|---|
| Q   | 搜索设置项         | 2    | 微信      |      |   |
| •   | NAL THRATIZEN | 仅在   | E前台使用应用 | 用时允许 | 0 |
| - • | 游戏魔盒          | > 禁! | +       |      |   |
| •   | 快捷与辅助         | >    |         |      |   |
| •   | 系统管理          | >    |         |      |   |
|     |               |      |         |      |   |
| •   | 安全            | >    |         |      |   |
| -   | 隐私            | >    |         |      |   |
|     | 健康使用设备        | >    |         |      |   |
| •   | 运存与存储空间       | >    |         |      |   |
|     | 电池            | >    |         |      |   |
|     |               |      |         |      |   |
|     | 应用与权限         | >    |         |      |   |
| 2   | 帐号与同步         | >    |         |      |   |

2. 找到想要报名的活动,进入活动详情,点击界面下方的"现场补录抽选报名"进行报名。

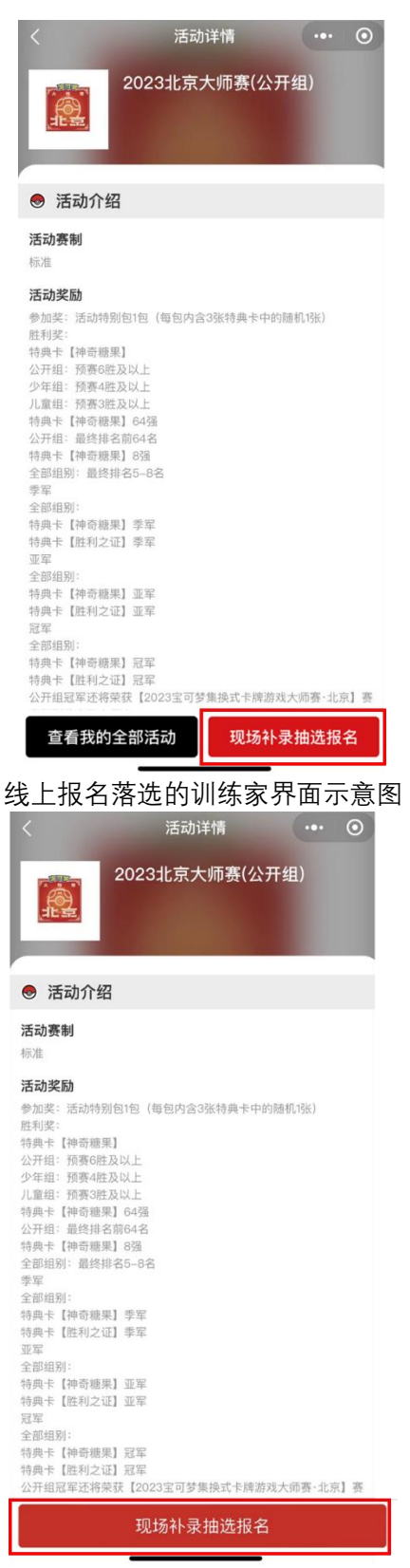

未参与线上报名的训练家界面示意图

3. 进入报名界面,根据实际情况填写所需身份信息,确认无误后点击确定。

|                        |                            | $\propto$                             |
|------------------------|----------------------------|---------------------------------------|
|                        |                            |                                       |
| and the second         |                            | <b>ā机抽选</b>                           |
| 📋 活动时间                 |                            |                                       |
| ⑧ 活动费用                 |                            | 1000                                  |
| □ 支付方式                 |                            | 10000                                 |
| 🖉 商家电话                 |                            |                                       |
| * 是否拥有居民身              | 份证 💿 是                     | () 否                                  |
| * 用户姓名                 |                            |                                       |
|                        | 该用户姓名将同步至个人<br>请填写与证件号码一致的 | <sup>資料&amp;只能修改一次</sup><br>9姓名否则不可参赛 |
| * 证件号码                 |                            | -                                     |
|                        | 提交正确的证件号码                  | ,提交后不可修改                              |
| * 用户手机号                |                            |                                       |
| 报名成功后,请前往<br>录"查看报名信息。 | 我的活动列表,点击"                 | 现场补录报名记                               |
| 取消                     |                            | 角定                                    |
| 该活动将从符合条件              | 的报名者中随机抽选,                 | 将 查看更多                                |

4. 完成报名后,可在"我的活动"界面点击"现场补录报名记录",在报名截止前,活动界面显示"待抽号",训练家可进行活动卡组提交。

| <   | 我的活动                 | •            | • •                | < | 报名记录         | ••• •     |
|-----|----------------------|--------------|--------------------|---|--------------|-----------|
| 全部行 | 持提交 待入场<br>2023青岛超级赛 | 对战中<br>(公开组) | 已结束                |   | 2023北京大师赛(公开 | 3<br>(待抽号 |
|     | 2023广州大师查            | (八开纽)        | -                  |   | 提交活动卡组       |           |
|     | 横空出世挑战赛              |              |                    |   |              |           |
|     | 新手交流(11月)            |              |                    |   |              |           |
|     |                      | R            | (中)<br>靖<br>北<br>录 |   |              |           |

5. 报名期间结束后,训练家可在"现场补录报名记录"中查看抽选顺序号码。该号码为 1 至当天现 场补录报名总人数中的随机一个自然数,号码数值不受报名先后顺序的影响。

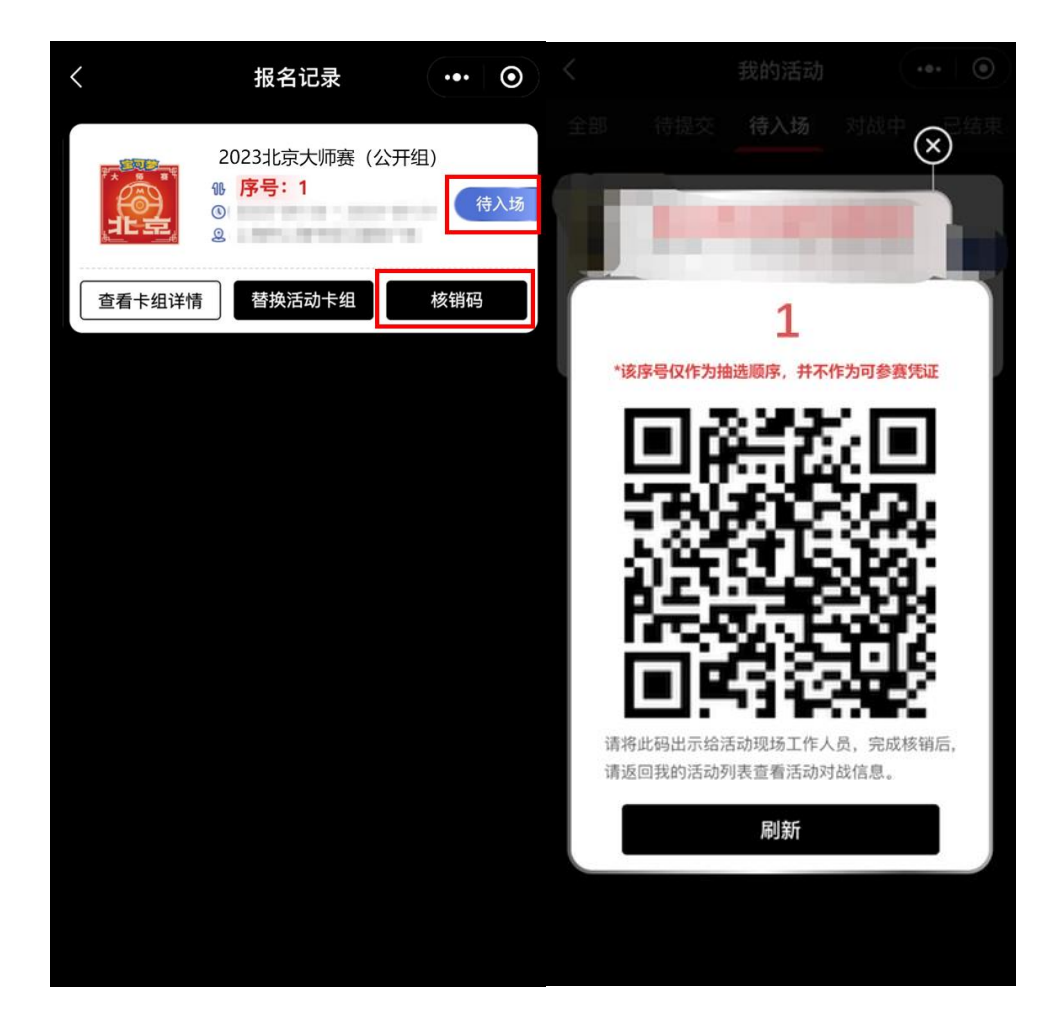